# UCCX 8.0: 啟動期間Agent Desktop上的證書錯誤

## 目錄

<u>簡必需採慣問解問解</u>相 <u>分 要求用例題決題決顕</u> 所 了 資 記 方 資

## <u>簡介</u>

在Cisco Unified Contact Center Express(UCCX)8.0中,Cisco Agent Desktop會在啟動期間發出多 個證書警告。本文說明如何解決此問題。

## 必要條件

### <u>需求</u>

本文件沒有特定需求。

<u>採用元件</u>

本檔案中的資訊是根據Cisco Unified Contact Center Express 8.0。

本文中的資訊是根據特定實驗室環境內的裝置所建立。文中使用到的所有裝置皆從已清除(預設))的組態來啟動。如果您的網路正在作用,請確保您已瞭解任何指令可能造成的影響。

#### <u>慣例</u>

如需文件慣例的詳細資訊,請參閱<u>思科技術提示慣例。</u>

## <u>問題</u>

從UCCX 8.5.1 SU2升級到SU3後,當代理在具有整合瀏覽器的CAD中按CTRL N時,CAD意外關閉 。預期操作是應開啟的新頁籤。

## <u>解決方案</u>

完成以下任一步驟即可解決此問題:

•如果需要新的頁籤,請取消選擇「Popups In New Windows」。

• 如果您需要「Popups In New Windows」,請避免使用CTRL+N開啟新頁籤。

注意:此記錄在Cisco錯誤ID CSCua86175(僅限註冊客戶)。

## <u>問題</u>

在Cisco UCCX 8.0中,Cisco Agent Desktop會在啟動期間發出多個證書警告。這表示每次嘗試訪問Cisco Agent Desktop時,系統都會提示您輸入安全警報對話方塊,以接受、拒絕或驗證自簽名證書。每次連線到伺服器時都會出現此對話方塊。如果選擇**Yes**,則會接受該會話的自簽名證書。

| Security Alert |                                                                                                    |
|----------------|----------------------------------------------------------------------------------------------------|
| £              | Information you exchange with this site cannot be viewed or<br>changed by others. However, there is a problem with the site's<br>security certificate. |
|                | The security certificate is from a trusted certifying authority.                                                                                       |
|                | The security certificate date is valid.                                                                                                    |
|                | The name on the security certificate is invalid or does not match the name of the site                                                                 |
|                | Do you want to proceed?                                                                                                    |
|                | Yes No Yiew Certificate                                                                                                    |

此問題已記錄在Cisco錯誤ID CSCtj10020(僅限註冊客戶)。

#### <u>解決方案</u>

執行此解決方法:

- 1. 從UCCX伺服器安裝自簽名證書。注意:安裝自簽名證書後,可通過「安全警報」對話方塊消除提示。執行以下步驟以安裝自簽名證書:在Security Alert對話方塊中,選擇View Certificate(而不是Yes)。此時會出現一個新視窗,您會看到Issued to = issued by。這表示 它是一個自簽名的證書。選擇Install Certificate。系統將安裝自簽名證書。
- 2. 當java applet發出警告時,請信任發佈者。

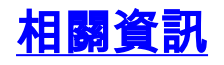

- 語音技術支援
- 語音和整合通訊產品支援
- <u>技術支援與文件 Cisco Systems</u>